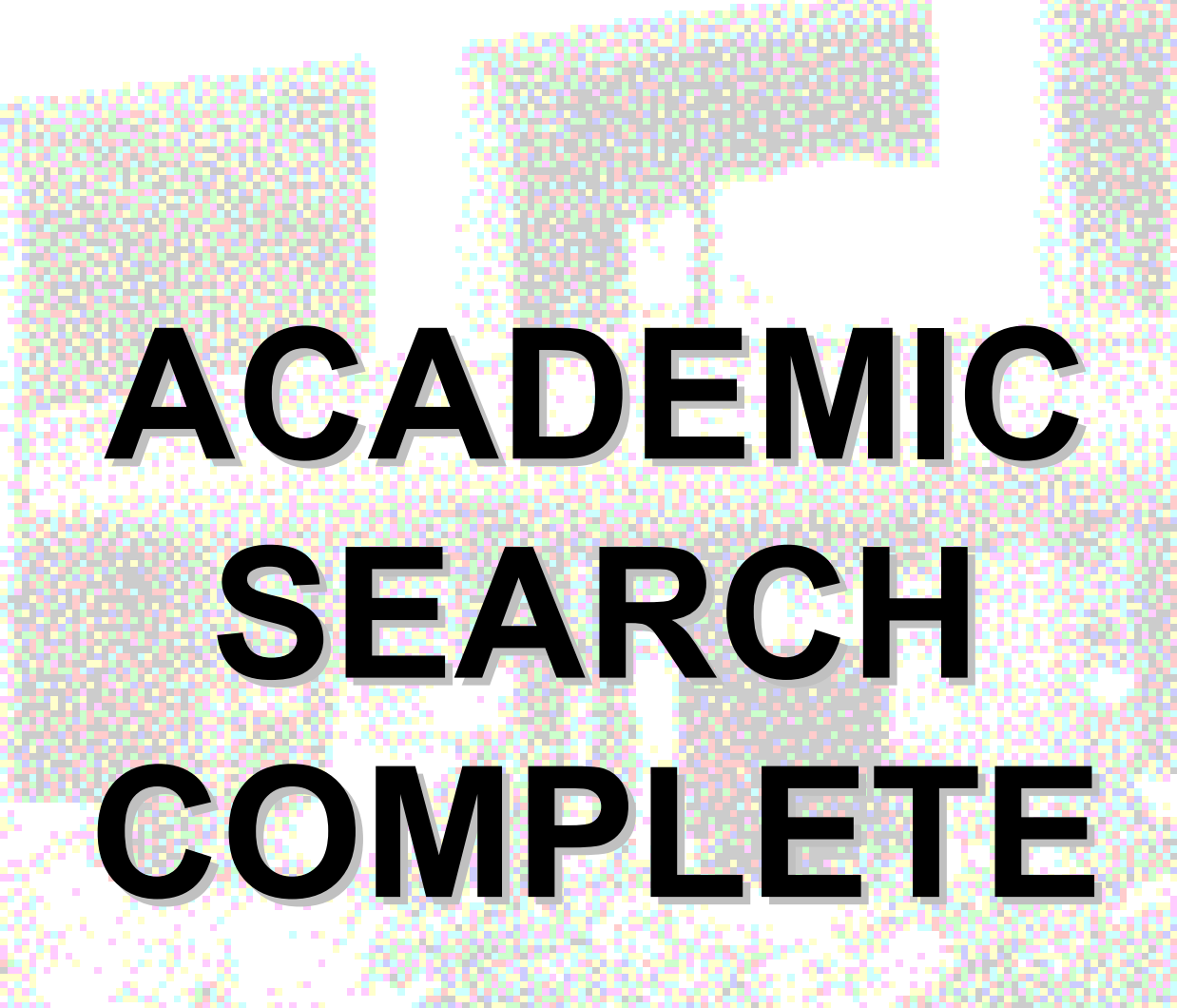

GAZİ ÜNİVERSİTESİ MERKEZ KÜTÜPHANESİ

## **ACADEMIC SEARCH COMPLETE**

- Indekslenen dergi sayısı: 12,633
  Tam metin dergi sayısı: 8,554
- Hakemli (peer-reviewed) dergi sayısı (indeks ve özetçe veren): 11,123
- Toplam hakemli tam metin dergi sayısı: 7,433

GAZİ ÜNİVERSITESİ MERKEZ KÜTÜPHANESİ

# Academic Search Complete Kapsam

- Academic Search Complete veri tabanı fen, sağlık ve sosyal bilimler alanındaki akademik dergilerine tam metin erişim sağlar.
  - Makalelerden başka monografiler, raporlar ve konferans bildirileri de bulunmaktadır.
- Tam metni bulunmayan makalelerin bibliyografik künye ve özet bilgilerine erişilebilir.
- Bu veri tabanından 1887 yılına kadar geriye dönük tarama yapılabilir.
- 1,000'den fazla derginin referansları taranabilirdir ve tam metin erişilebilir.
- Her gün güncellenmektedir.

٠

# Academic Search Complete

### Kapsam

•

.

Academic Search Complete veritabanında yer alan dergilerin konuları şunlardır:

- Alan Çalışmaları
- **Antropoloji**
- Arkeoloji
- Askerlik

٠

٠

٠

٠

٠

٠

•

٠

•

•

•

٠

.

.

- Astronomi ve Uzay Bilimleri Bankacılık ve Finans
- Bilgisayar
- Biyoloji ve Biyolojik Bilimler
- Coğrafya
- Çevre
- Deniz Bilimleri
- Dil ve Edebiyat
- Din
- Eczacılık
- Eğitim
- Ekonomi
- Elektronik
- Enerji
- Etnoloji
- Felsefe
- Fizik
- Genel Fen
  - Gıda Bilimi ve Beslenme

- Havacılık
- Hobiler
- Hukuk İç Dekorasyon
- İletişim ve Medya
- Jeoloji
- Kadın Çalışmaları
- Kimya ve Kimyasallar
- Malzeme Bilimi
- Matematik
- Mimarlık
- Mühendislik
- Müzik
- Psikoloji ve Psikiyatri
- Sanat
- Siyaset Bilimi
- Sosyoloji
  - Spor
  - Tarım ve Sulama
- Tarih
- Tip
   Ticaret
- Ticaret
- Turizm
- Uluslararası İlişkiler
- Zooloji

GAZİ ÜNİVERSİTESİ MERKEZ KÜTÜPHANESİ

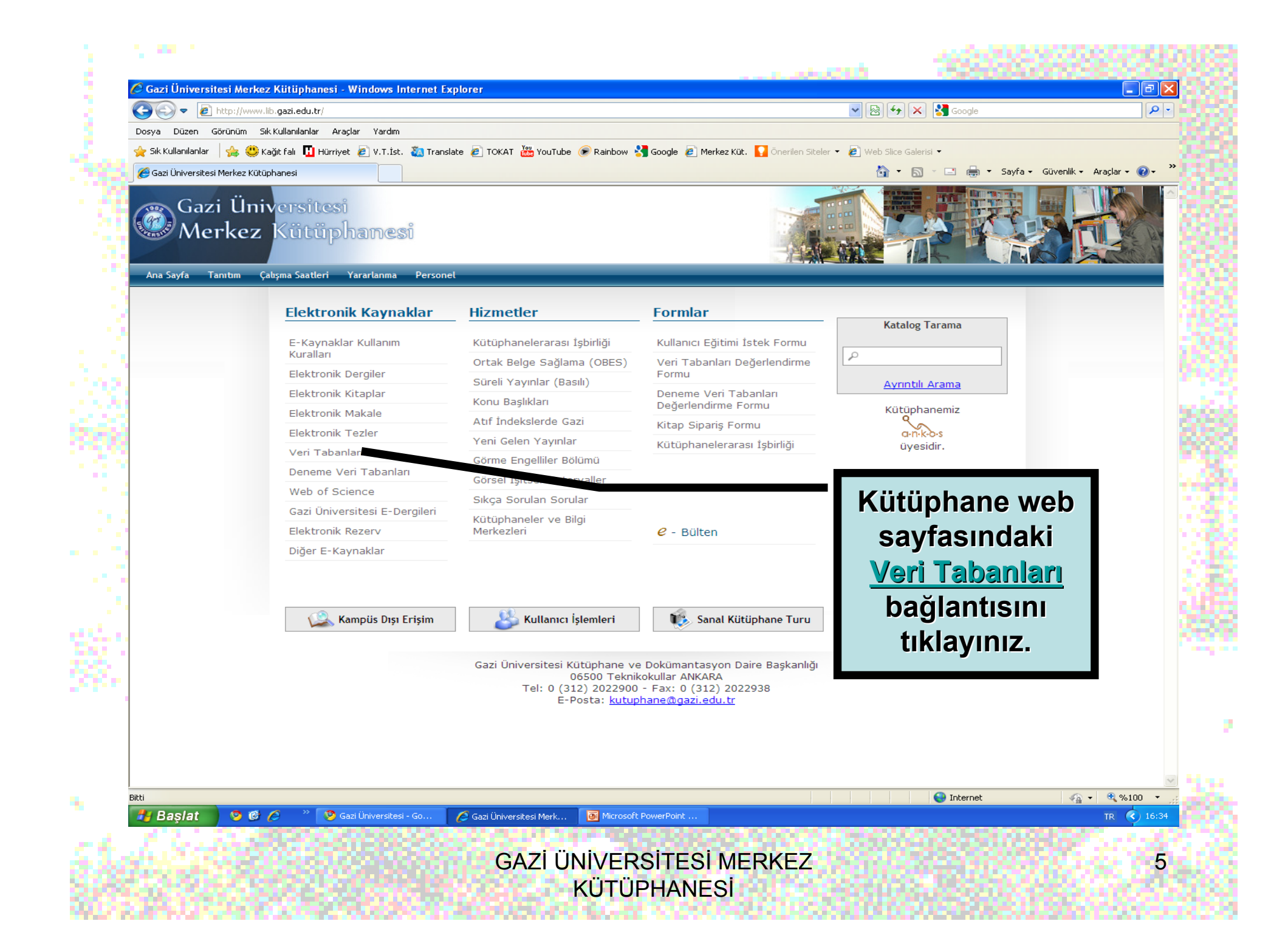

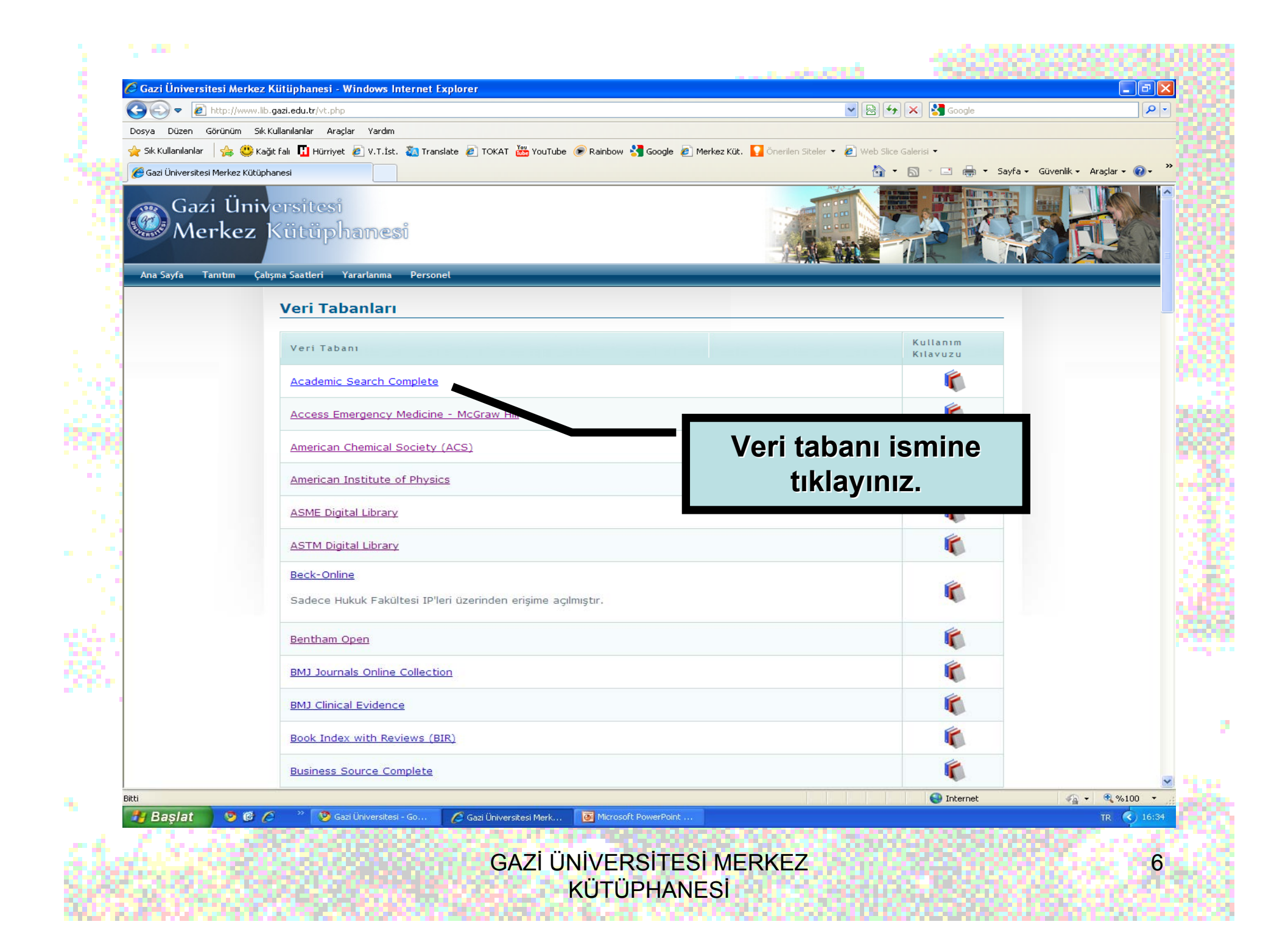

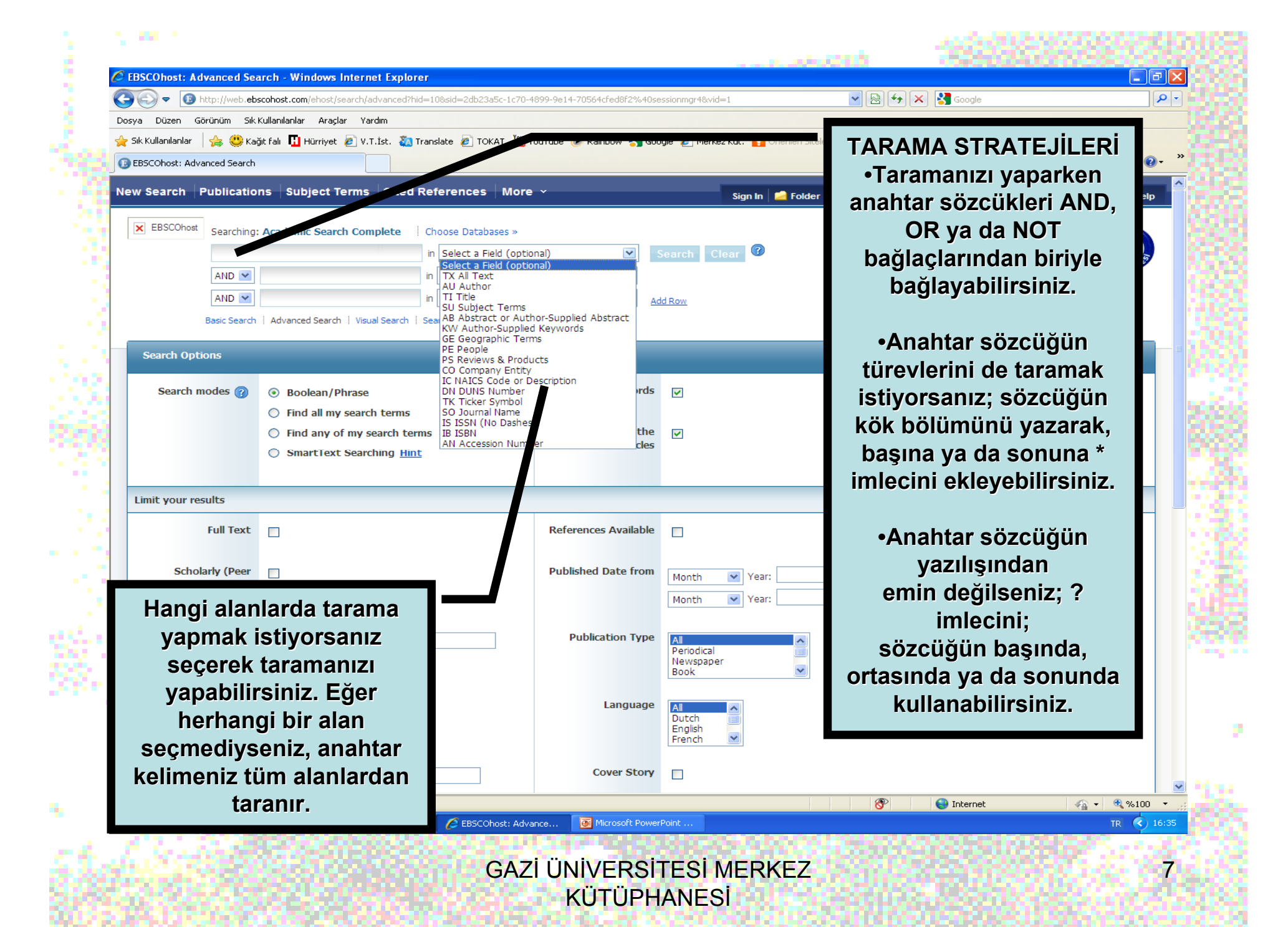

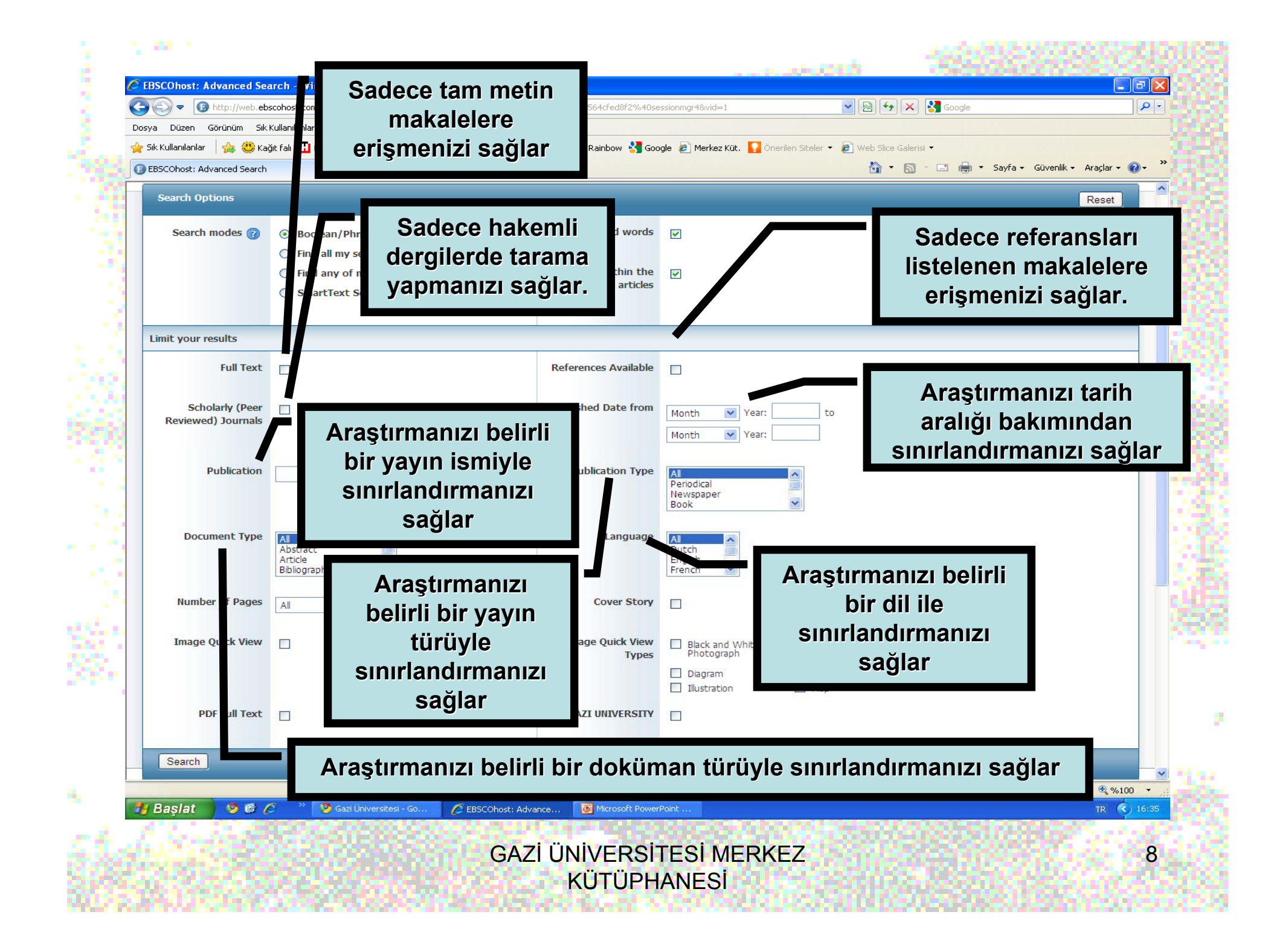

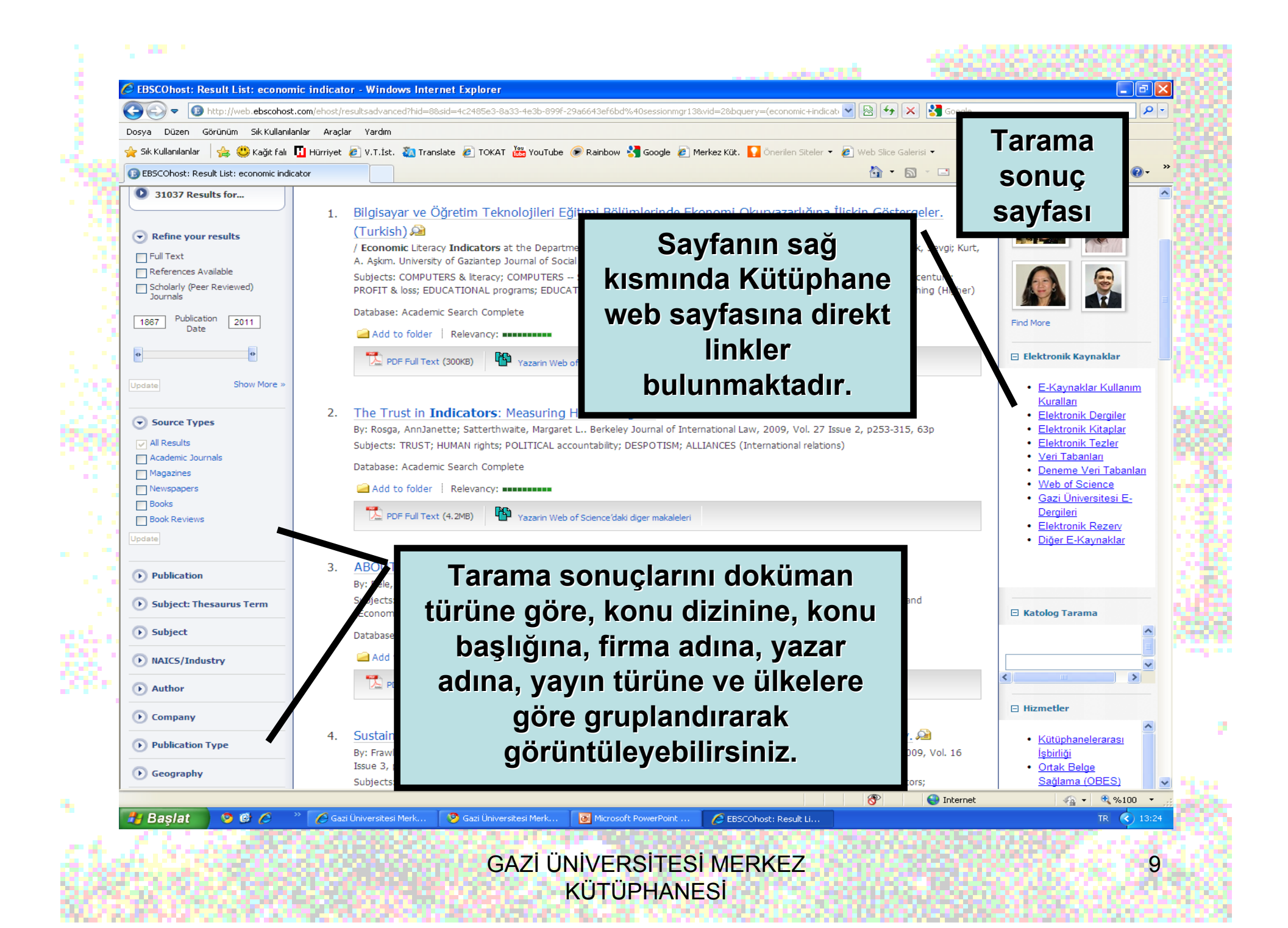

Tarama sonuçlarını sınırlayabilmek için, sayfanın sol kısmında yer alan "Refine your results" alanından faydalanabilirsiniz. Gerekli seçimleri yaptıktan sonra "Update" butonuna tıklamanız yeterli olacaktır. Daha ayrıntılı limitleme yapmak için de "Show more" linkine tıklayabilirsiniz.

| 🚖 Sik Kullanlanlar 🛛 🙀 😃 Kağıt fali 📱 Hürriyet | 🧟 V.T.İst. 🍇 Translate 🖻 TOKAT 👑 YouTube 🍘 Rainbow 绪 Google 🕫 Merkez Küt. 🚺 Önerlen Siteler 🔹 🔊 Web Site Galeria 🔹                                                                                                    | 6                                             | 🖕 Sik Kullanılanlar 🛛 🚖 🤩 Kağıt falı 🚺 Hü  | irriyet 🕫 Y.T.İst. 🔕 Translate 🗃 TOKAT 👑 YouTube 🔗 Rainbow 🔧 G     | oogle 💰 Merkez Küt. 🌄 Önerlen Siteler 🔹 🙆 Web Slice Galerisi 🔹 |                                                       |
|------------------------------------------------|----------------------------------------------------------------------------------------------------|-----------------------------------------------|--------------------------------------------|--------------------------------------------------------------------|----------------------------------------------------------------|-------------------------------------------------------|
| BSCOhost: Result List: Economic indicator      | 🕅 • 🗋 • 🖻 🕯                                                                                                    | 👷 🔹 Sayfa 🔹 Güvenlik 🔹 Araçlar 🔹 😧 👻          | BISCOhost: Result List: Economic indicator |                                                                    | 🏠 • 🖻 · 🖻 🌲 •                                                  | Sayfa • Güvenlik • Araçı                              |
| New Search Publications Subject Te             | erms Cited References More + Sign In 🌈 Folder Preferences Languages +                                                                                                    | New Features! Ask-A-Librarian Help            | New Search Publications Subje              |                                                                    |                                                                |                                                       |
| EBSCOhost Searching: Academic Search           | h Complete   Choose Databases »                                                                                                    |                                               | EBSCOhost Searching: Academic 5            |                                                                    |                                                                | 6                                                     |
| Economic indicator                             | in Select a Field (optional) 💌 Search Clear 🖉                                                                                                    | 97)                                           | Economic indicator                         |                                                                    |                                                                |                                                       |
| AND 💌                                          | in Select a Field (optional)                                                                                                    |                                               | AND 💌                                      |                                                                    |                                                                |                                                       |
| AND 💌                                          | in Select a Field (optional)                                                                                                    |                                               | AND 💌                                      |                                                                    |                                                                |                                                       |
| Basic Search   Advanced Search                 | Visual Search    ▶ Search History                                                                                                    |                                               | Basic Search   Advanced S                  |                                                                    |                                                                |                                                       |
| « Page: 1                                      | 2 3 4 5 Next Relevance Sort × Page Options × Alert / Save / Sha                                                                                                    | ire v 📎                                       | « P:                                       |                                                                    |                                                                |                                                       |
| 31038 Becults for                              |                                                                                                    | 🗄 Related Images                              | 0 31038 Results for                        |                                                                    |                                                                |                                                       |
| í.                                             | Bilgisayar ve Öğretim Teknolojileri Eğitimi Bölümlerinde Ekonomi Okuryazarlığına İlişkin Göstergeler.                                                                                                    |                                               |                                            |                                                                    |                                                                |                                                       |
| Refine your results                            | (Turkish) 🔒                                                                                                    |                                               | Refine your results                        |                                                                    |                                                                |                                                       |
| Full Text                                      | / Economic Literacy Indicators at the Department of Computer Education & Instructional Technologies. (English) By: Gerek, Sevgi; K<br>A. Askm. University of Gaziantep Journal of Social Sciences. Jun2010. Vol. 9 Issue 1, p87-97. 11p; Language: Turkish | urt,                                          | • Renne your results                       |                                                                    |                                                                |                                                       |
| References Available                           | Subjects: COMPUTERS & Iteracy; COMPUTERS Study & teaching; ECONOMICS; EDUCATIONAL technology; TWENTY-first century;                                                                                                    |                                               | Full Text                                  |                                                                    |                                                                |                                                       |
| Journals                                       | PROFIT & loss; EDUCATIONAL programs; EDUCATIONAL indicators; ECONOMIC indicators; Computer Training; STUDY & teaching (High-                                                                                                    | er)                                           | References Available                       |                                                                    |                                                                |                                                       |
| 1867 Publication 2011                          | Database: Academic Search Complete                                                                                                    | Find More                                     | Scholarly (Peer Reviewed)<br>Journals      |                                                                    |                                                                |                                                       |
|                                                | Add to folder   Relevancy:                                                                                                    |                                               |                                            | Add to folder   Relevancy: *********                               |                                                                |                                                       |
|                                                | 🔀 PDF Full Text (300/8) 🧤 Yazarin Web of Science'daki diger makaleleri                                                                                                    | Elektronik Kaynaklar                          | 1867 Publication Date 2011                 |                                                                    |                                                                |                                                       |
| Update Show More »                             |                                                                                                    | • E-Kaynaklar Kullanım                        |                                            |                                                                    |                                                                | • <u>E-Kaynaklar K</u>                                |
| 2.                                             | The Trust in Indicators: Measuring Human Rights. 🔎                                                                                                    | Elektronik Dergiler                           |                                            |                                                                    |                                                                | <ul> <li>Kuralları</li> <li>Elektronik Der</li> </ul> |
| Source Types                                   | By: Rosga, AnnJanette; Satterthwaite, Margaret L Berkeley Journal of International Law, 2009, Vol. 27 Issue 2, p253-315, 63p                                                                                                    | Elektronik Kitaplar                           | upotes carde i snow nore                   |                                                                    |                                                                | <u>Elektronik Kit</u> r                               |
| Al Results                                     | Subjects: TRUST; HUMAN rights; POLITICAL accountability; DESPOTISM; ALLIANCES (International relations)                                                                                                    | <u>Elektronik Tezler</u> <u>Veri Tabanlan</u> | Academic Journals                          |                                                                    |                                                                | Elektronik Tez     Veri Tabanlar                      |
| Magazines                                      | Database: Academic Search Complete                                                                                                    | Deneme Veri Tabanlari                         | Magazines                                  |                                                                    |                                                                | Deneme Veri                                           |
| Newspapers                                     | Add to folder   Relevancy:                                                                                                    | Gazi Universitesi E-                          | Books                                      | Add to folder   Relevancy: *********                               |                                                                | <u>Vveb or Science</u> <u>Gazi Üniversit</u>          |
| Book Reviews                                   | Normal PDF Ful Text (4.248)                                                                                                    | Dergileri<br>Flaktronik Pozor                 | Book Reviews                               |                                                                    |                                                                | Dergileri<br>Elektronik Pol                           |
| Update                                         |                                                                                                    | Diğer E-Kaynaklar                             | Update                                     |                                                                    |                                                                | Diğer E-Kayna                                         |
| Publication 3.                                 | ABOUT THE IMPOSSIBILITY THEOREM FOR INDICATORS AGGREGATION.                                                                                                    |                                               | Publication                                |                                                                    |                                                                |                                                       |
| <u> </u>                                       | By: Pele, Daniel Traian. Journal of Applied Quantitative Methods, 2009, Vol. 4 Issue 1, p82-87, 6p                                                                                                    |                                               | United States Country Monitor              | By: Pele, Daniel Traian. Journal of Applied Quanttative Methods, 1 | 2009, Vol. 4 Issue 1, p82-87, 6p                               |                                                       |
|                                                | 😵 😜 linken                                                                                                    | net 🕼 - 🔍 %100 - 🚊                            | Bitti                                      |                                                                    | 😵 😜 Internet                                                   |                                                       |

**KÜTÜPHANESİ** 

### - 1. **P**R 1

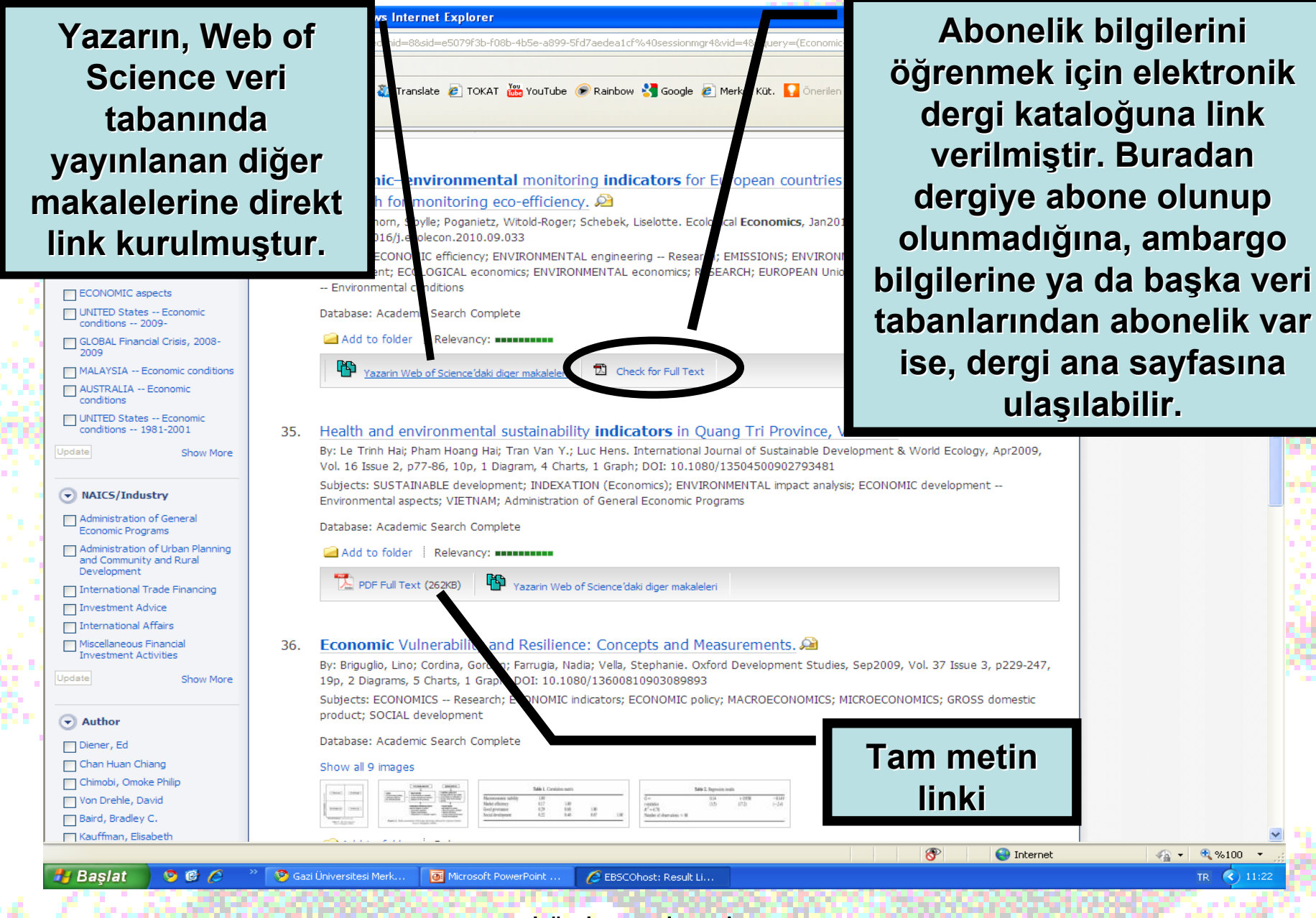

GAZİ ÜNİVERSİTESİ MERKEZ KÜTÜPHANESİ

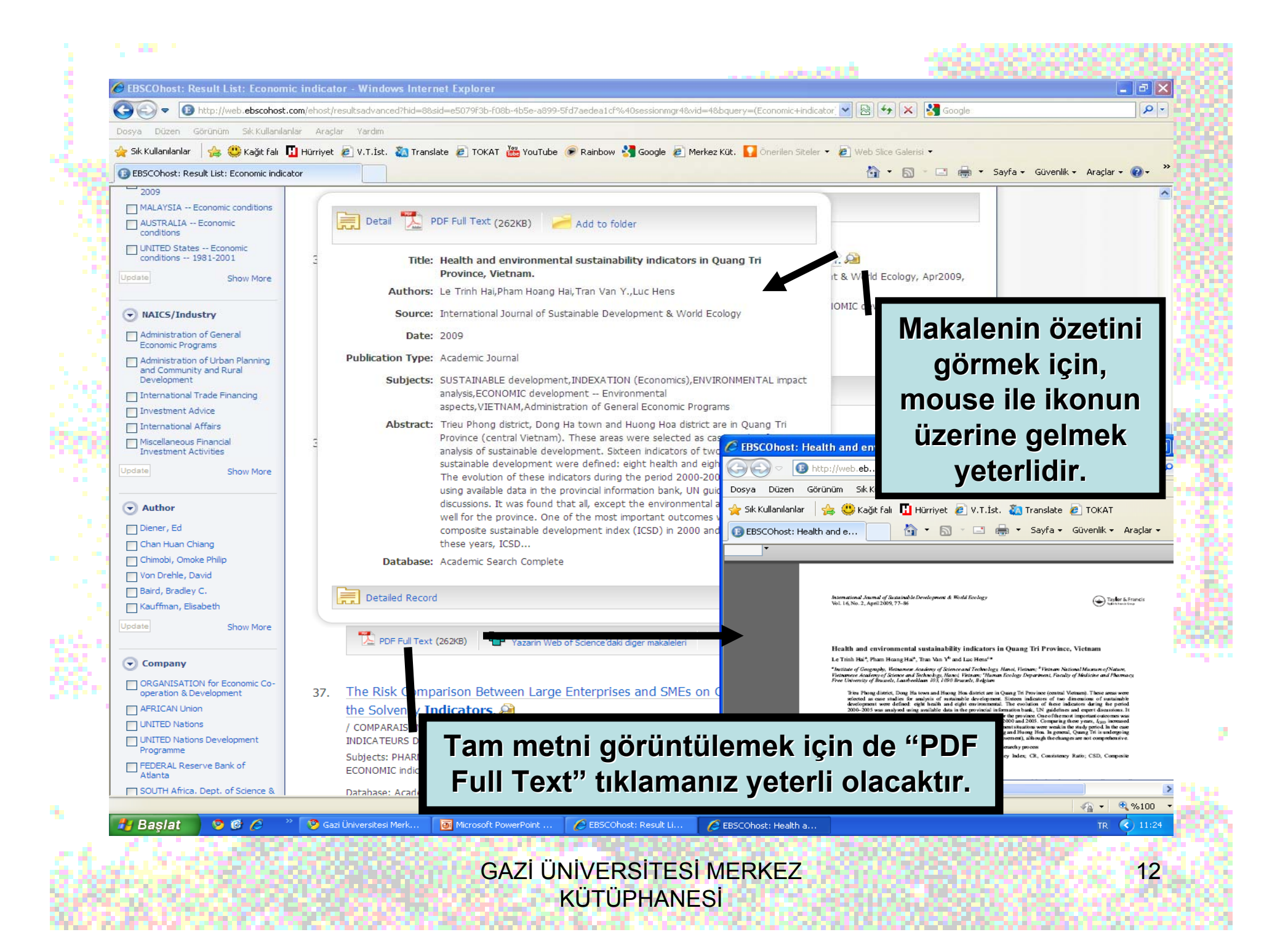

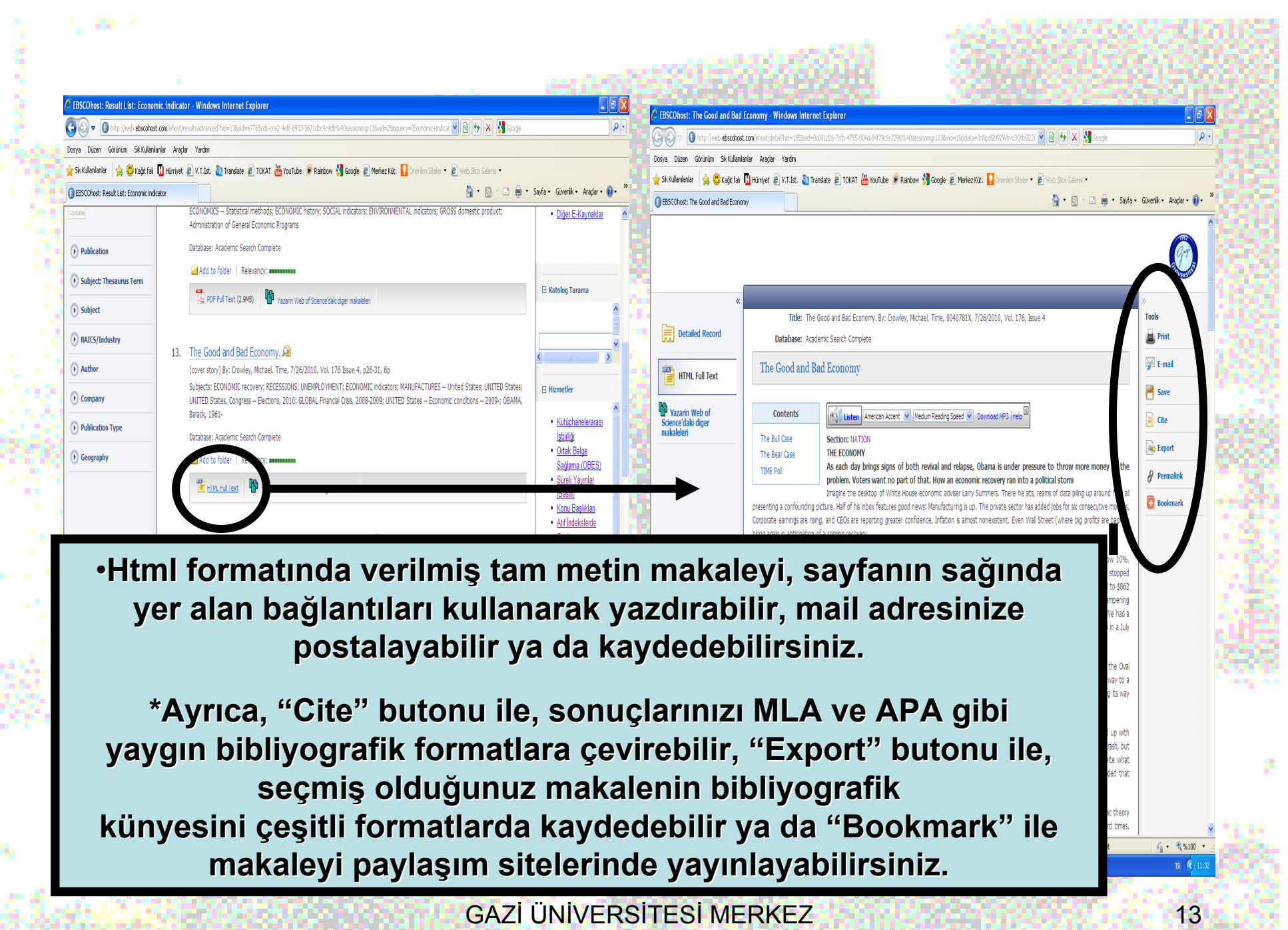

KÜTÜPHANESİ

Sonuçlarınızı ileride kullanmak üzere kaydetmek için "Add to Folder" butonuna tıklayarak sonuçlarınızı Klasör'e kaydedebilir, istediğiniz zaman çıkarabilirsiniz.

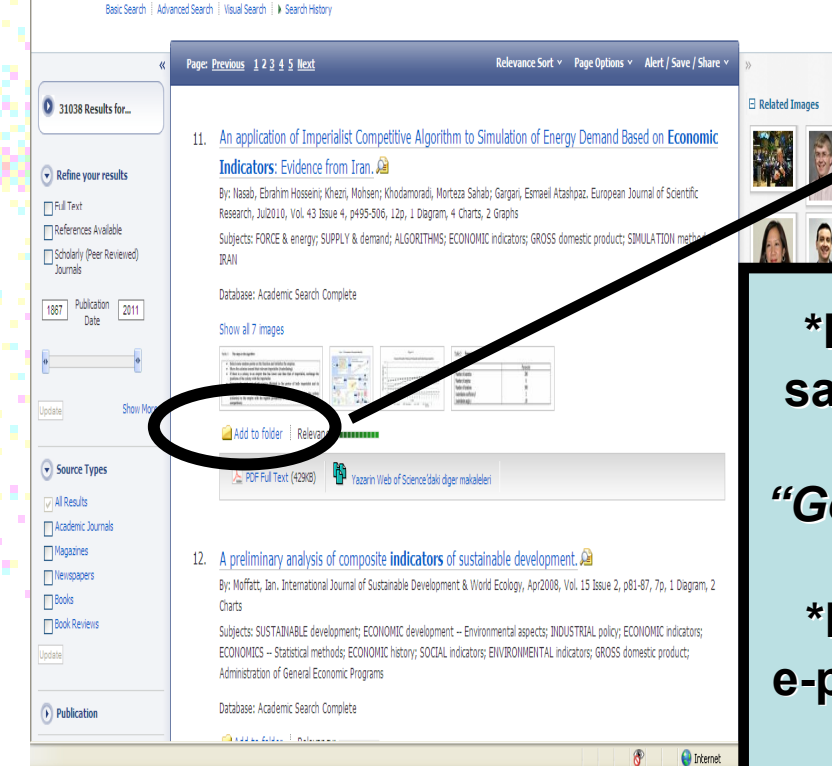

🖉 EBSCOhost: Result Li

🚹 Baslat 🛛 🧕 🙆 🤌

🎽 👂 Gazi Üniversitesi Merk... 🛛 🐼 Microsoft PowerPoint ...

(GE) - () ht 💌 🗟 😽 🗶 🛃 Goog Dosva Düzen Görünüm Sik Kullanlarlar Ararlar Yardır 👷 Sk.Kullanlanlar 👍 🥮 Kağıt fali 📙 Hümiyet 👩 V.T.İst. 🦓 Translate 🕫 TOKAT 👑 YouTube 🕜 Rainbow 🐇 Google 🙆 Merkez Küt. 🚺 Önerlen Steler 🔹 🔊 Web Sice Galeris 🔹 🚯 EBSCOhost: Result List: Economic indicato 🏠 🔹 🔝 🗉 🚔 🔹 Sayfa 🗸 Güvenlik 🔹 Araçlar e 🔞 e lew Search Publications Subject Terms Cited References More uages 🖌 New Features! Ask-A-Librarian H Searching: Academic Search Complete Choose Databases Economic indicate in Select a Field (optional) ۷ Search Clear AND 🔽 in Select a Field (optional) AND 🔽 in Select a Field (optional) ۷ Add Roy Basic Search Advanced Search Visual Search I Search Histo Page: Previous 12345 Next Relevance Sort × Page Options × Alert / Save / Share 31038 Results for... 11. An application of Imperialist Competitive Algorithm to Simulation of Energy Demand Based on Economic (3) The Good and Ba Indicators: Evidence from Iran, 🔎 Refine your results By: Nasab, Ebrahim Hosseini: Khezri, Mohsen: Khodamoradi, Morteza Sahab: Gargari, Esmael Atashpaz, European Journal of Scientific Go to: Folder V Full Text Research, Jul2010, Vol. 43 Issue 4, p495-506, 12p, 1 Diagram, 4 Charts, 2 Graphs References Available

Subjects: FORCE & energy: SUPPLY & demand: ALGORITHMS: ECONOMIC indicators: GROSS domestic product: SIMULATION methods:

F Related Ima

EBSCOhost: Result List: Economic indicator - Windows Internet Explorer

\*Dosyaladığınız makalelere erişmek için sayfanın üst kısmındaki "Folder" başlığını ya da sayfanın sağ kısmındaki "Go to: Folder View" linkini kullanabilirsiniz.

\*Klasörünüzdeki makaleleri yazdırabilir, e-posta ile gönderebilir, kaydedebilir ya da export edebilirsiniz.

GAZI ÜNİVERSİTESİ MERKEZ **KÜTÜPHANESİ** 

EBSCOhost: Advanced Search - Windows Internet Explorer tn://web.ebscobost.com/ebost/s

Görünüm Sık Kullanılanlar Araçlar

🔽 🐼 😽 🗙 🚼 Google

👍 🥮 Kağıt falı 👖 Hürriyet 🖉 V.T.İst. 🦓 Translate 🖉 TOKAT 🚟 YouTube 🕟 Rainbow 🔧 Google

EBSCOhost: Advance

Search Options

Limit your results

Full Tex

Scholarly (Pee

Publication

Document Type

Number of Page

📀 🕑 🌈

🛃 Başlat

**Reviewed**) Journal

Search modes

× EBSCC

New Search

Publications Subject Terms Searching: Academic

AND 🔽 AND 🔽

> Publications: Veri tabanında yer alan dergilerin listesini alabilir, dergilerin tüm sayılarını görebilirsiniz.

Select a

Select a F

Select a Field

mages

Citation Matche

ibrary Holdir

\*

**Cited Reference** 

ch Complete

🧐 Gazi Üniversitesi Merk.

Subject Terms: Veri tabanında kullanılan konu başlıklarına ulaşabilirsiniz.

Cited References: Bir yazar, makale ya da derginin, bu veri tabanı içerisinde kaç kez atıf aldığını öğrenebilirsiniz.

Microsoft PowerPoint

Images: Veri tabanında, insan, doğa, yer, tarihsel fotoğraflar, harita ve bayraklar konusunda da tarama yapabilirsiniz.

**Citation Matcher:** Yanlış veya eksik bilgiye sahip olduğunuz makaleleri taramak için kullanabilirsiniz.

Indexes: ASC veri tabanında 18 ayrı indeks yer almaktadır. Bu indekslerden istenilen herhangi birinde tarama yapabilirsiniz.

Library Holdings: Kütüphanemizin basılı ortamda abone olduğu dergiler içerisinde arama yapabilirsiniz.

GAZI ÜNİVERSİTESİ MERKEZ **KÜTÜPHANESİ** 

🌈 EBSCOhost: Advance..

TR 🔇 16:10

\_ ||\_\_\_\_| X

1-EBSCOhost'taki tarama sonuçlarınızı saklamak ve gerektiğinde yeniden çağırmak istiyorsanız,

- 2-İlgi alanınıza giren konuların otomatik olarak EBSCOhost tarafından araştırılmasını ve araştırma sonuçlarının e-posta adresinize gönderilmesini istiyorsanız,
- 3-Sürekli takip ettiğiniz dergilere yeni makaleler eklendiğinde bundan haberdar olmak istiyorsanız,

Sayfanın üst kısmındaki "Sign in" linkine tıklayınız. Daha önce profilinizi oluşturmadıysanız, "Create a new Account"a tıklayarak çıkan formu doldurunuz.

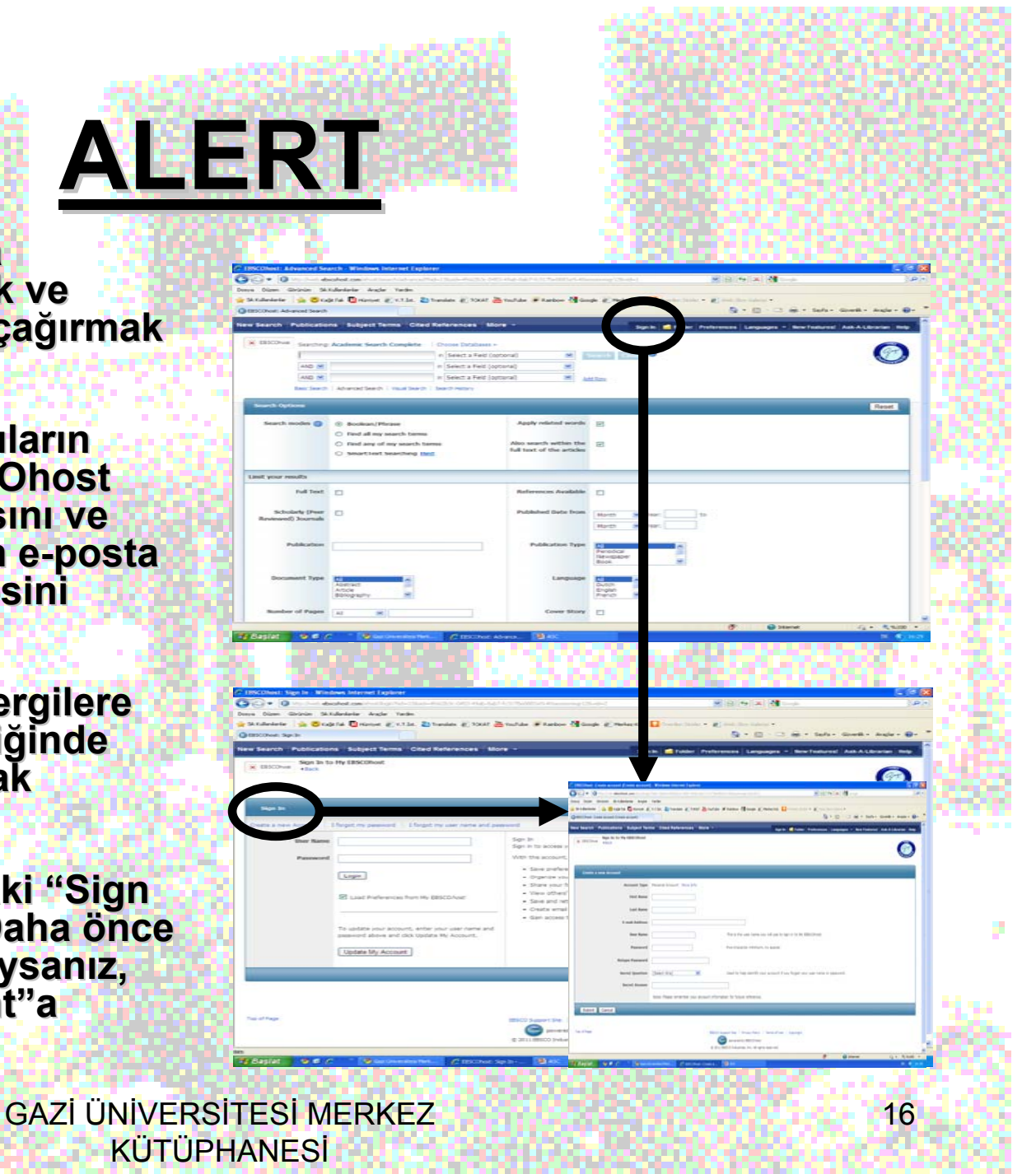

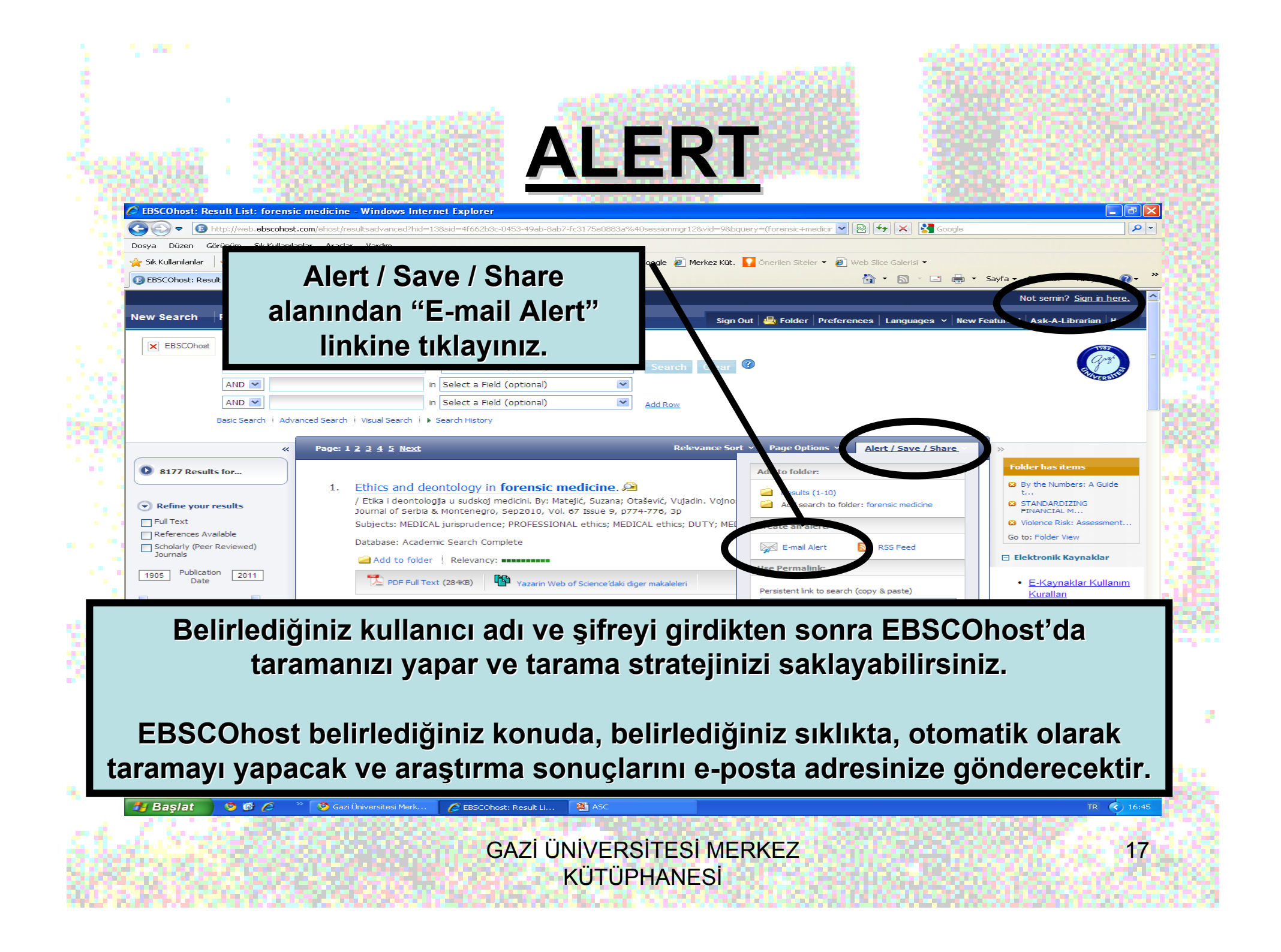

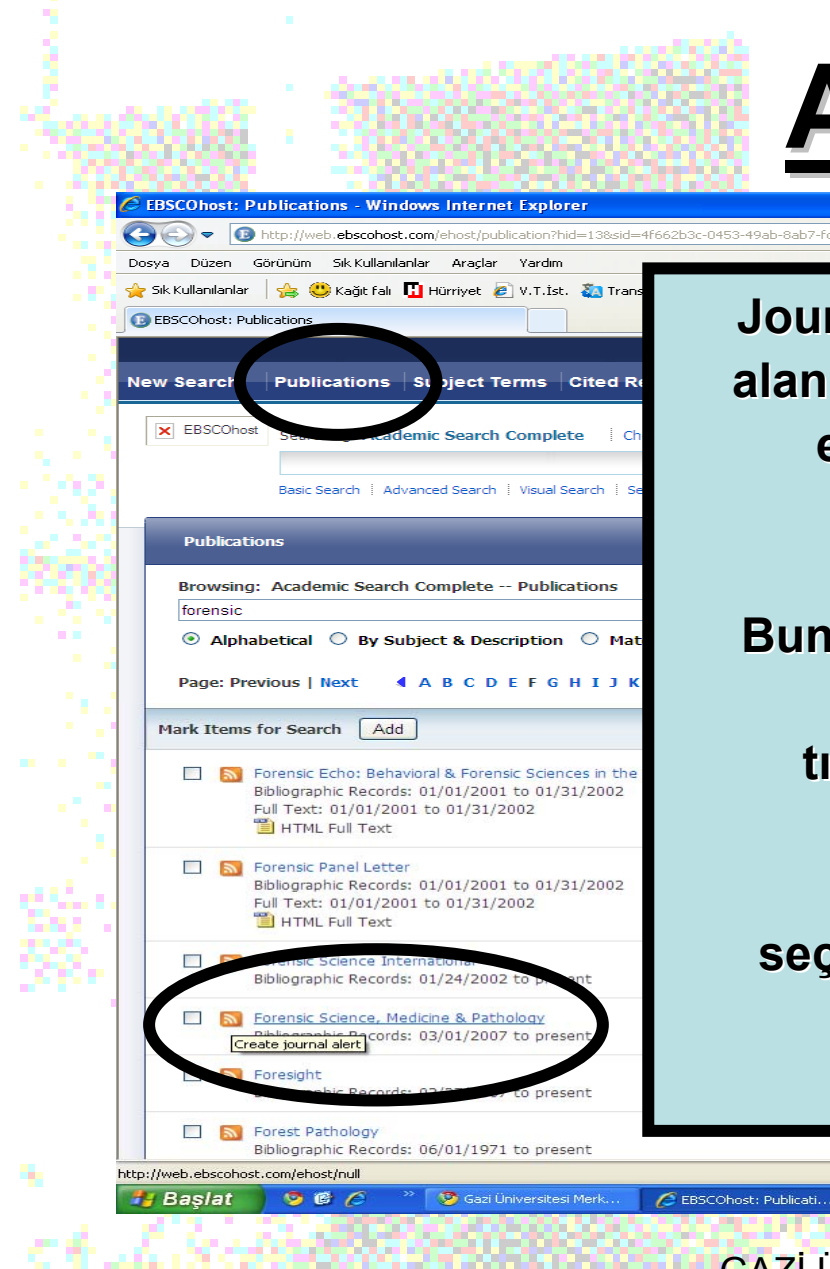

Journal Alert: EBSCOhost kullanıcıları, ilgi alanlarına yönelik olarak seçtikleri dergileri e-mail adreslerine belirli aralıklar ile yönlendirebilirler.

💌 🗟 😏 🗙 🔧

😪 Internet

🕼 🕶 🔍 %100 🔹

TR 116:4

18

Bunun için "Publications" alanından dergi isminin yanındaki """ simgesine tıklandığında çıkan formu doldurmak yeterli olacaktır. Bu işlem gerçekleştirildikten sonra, seçilen her derginin "içindekiler sayfası" e-mail yoluyla kullanıcının kişisel hesabına gönderilecektir.

GAZİ ÜNİVERSİTESİ MERKEZ KÜTÜPHANESİ

ASC

ALERT

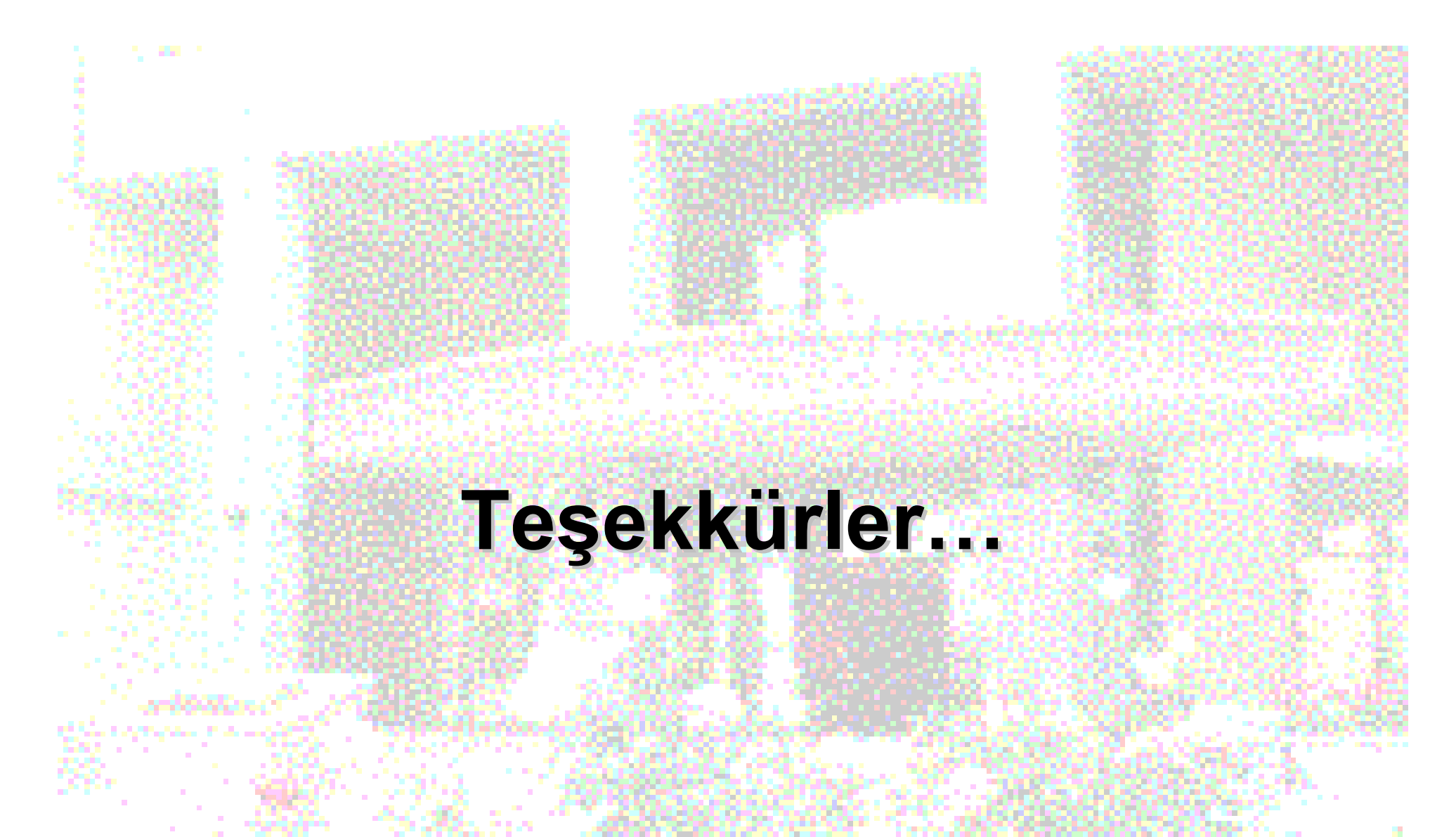

GAZİ ÜNİVERSİTESİ MERKEZ KÜTÜPHANESİ

19